### How to download the new version of Sicorax Payroll

### OPTION 1

Right click on Sicorax Payroll

| S<br>BUSINESS SOLUTIONS SOFT                                                                              | - <b>  X   _</b><br>VARE |                                                                                                    |
|----------------------------------------------------------------------------------------------------|--------------------------|----------------------------------------------------------------------------------------------------|
| Sicorax Payroll<br>Start Payroll<br>Start Statistics<br>View Manuals<br>Payroll Setup<br>Statistics Setup | ■<br>◆<br>★<br>★         | Properties<br>Activate Products<br>Check for updates<br>Download Files<br>Sicorax Downloads web site |
|                                                                                                    |                          | Open program tolder<br>Open database folder                                                          |
|                                                                                                    |                          |                                                                                                    |
| · ·                                                                                                    |                          |                                                                                                    |

Choose 'Check for Updates' option

Click 'Check for Updates' button (if an error message is displayed, try OPTION 2 below)

| Check For Updates 2.0.3 X                    | 5 ×-                                                                                                    |
|----------------------------------------------|----------------------------------------------------------------------------------------------------|
| Checking manually installed update .<br>Done | BUSINESS SOLUTIONS SOFTWARE                                                                                                    |
| Dersking downloaded update                   | Sicorax Payroll     ≈       Sitart Payroll     ↓       Manuals     ↓       View Manuals     ∞       Payroll Setup     ∞       Statistics Setup     ∞       External Program |
| Settings Uned: tor updates Close             |                                                                                                    |
|                                              |                                                                                                    |

In the case of no error, the new version will be downloaded automatically. After the download is completed, launch Sicorax Payroll. The new version will then be applied on your PC once you click '**Start Payroll'** 

### **OPTION 2**

Right click on Sicorax Payroll

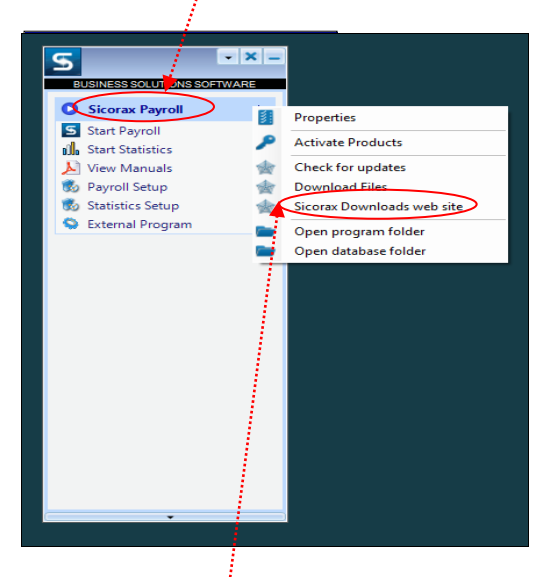

Choose Sicorax Downloads Web site option

A web page will be displayed as shown below: (if the page is not accessible, try OPTION 3 below)

The home page will explain which versions are available for download. Depending on the version you are working with, you should download the next version(s).

| Home Updates Plugins Packages Templates Tools |                    |   |
|-----------------------------------------------|--------------------|---|
| Sicorax Payroll & updates                     |                    |   |
| Minor Update 8.23.0                           | Menu               | 0 |
| Minor 8.23.0                                  | Minor 8.23.0       |   |
| October 30, 2019                              | <br>Small 8.23.126 |   |
|                                               |                    |   |

To download the new version, click the Updates tab

| NB: If your Sicorax Payroll version is older than 8.23.0, click Minor 8.23.0 and your desktop. Otherwise you do not need to download 8.23.0. Then download                                                       | l download the file to<br>d <b>Small Update 8.23.126</b> |
|----------------------------------------------------------------------------------------------------|----------------------------------------------------------|
| to your desktop.                                                                                                    |                                                          |
|                                                                                                    |                                                          |
|                                                                                                    |                                                          |
|                                                                                                    |                                                          |
|                                                                                                    |                                                          |
| Minor Update 8.23.0                                                                                                    |                                                          |
| Minor 8.23.0<br>October 30, 2019                                                                                                    |                                                          |
| This release is a cumulative update and replaces all prior updates. It contains new versions of Sicorax Payroll, Sicorax Payroll, Sicorax Payroll Statistics, Sicorax Payroll Suite and Sicorax Human Resources. |                                                          |
| Sicorax Payroll The list of all changes and enhancements is accessible from the home page                                                                                                    |                                                          |
| Download 💿                                                                                                    |                                                          |
| This update is contained within one zip file                                                                                                    |                                                          |
| Download the file on your desktop.                                                                                                    |                                                          |
| Once the download is complete, locate the file on your desktop, click on it, and drag/drop it anywhere on<br>Sicorax Payroll Suite menu.                                                                         |                                                          |
| As soon as you drop the zip file on Sicorax Payroll Suite, you are prompted to confirm the installation of the update.                                                                                           |                                                          |
| Click on the OK button to accept. The update is unzipped and ready to be applied to all computers equipped with Sicorax Payroll in your organisation.                                                            |                                                          |
| Click on 'Start Sigorax Payroll' to apply the update on your PC. To apply the update to other computers you<br>just need to restart Sicorax Payroll on each PC.                                                  |                                                          |
| Minor 8.23.0 (Zip, 25.3 MB, 30.10.2019)                                                                                                    |                                                          |
| Small Update 8.23.126                                                                                                    |                                                          |
| Small 8.23.126<br>Feb 12, 2025                                                                                                    |                                                          |
| This release is a cumulative update and replaces all prior SMALL updates.                                                                                                    |                                                          |
| It contains new versions of Sicorax Payroll and Sicorax Payroll Statistics.                                                                                                    |                                                          |
| This update expects that MINOR 8.23.00 update is already installed.                                                                                                    |                                                          |
| Download                                                                                                    |                                                          |
| This update is contained within one zip file.                                                                                                    |                                                          |
| Download the file on your desktop.                                                                                                    |                                                          |
| Once the download is complete, locate the file on your desktop, click on it, and drag/drop it anywhere on Sicorax Payroll Suite menu.                                                                            |                                                          |
| As soon as you drop the zip file on Sicorax Payroll Suite, you are prompted to confirm the installation of the update.                                                                                           |                                                          |
| Click on the OK button to accept. The update is unzipped and ready to be applied to all computers equipped with Sicorax Payroll in your organisation.                                                            |                                                          |
| Click on 'Start Sicorax Payrol' to apply the update on your PC. To apply the update to other computers you just need to restart Sicorax Payroll on each PC.                                                      |                                                          |
| Small 8.23.126 (Zip, 16.0 MB, 14.02.2025)                                                                                                    |                                                          |

How to download new version and update

After download is completed, drag and drop the file(s) onto the Sicorax Payroll Suite menu (as shown below).

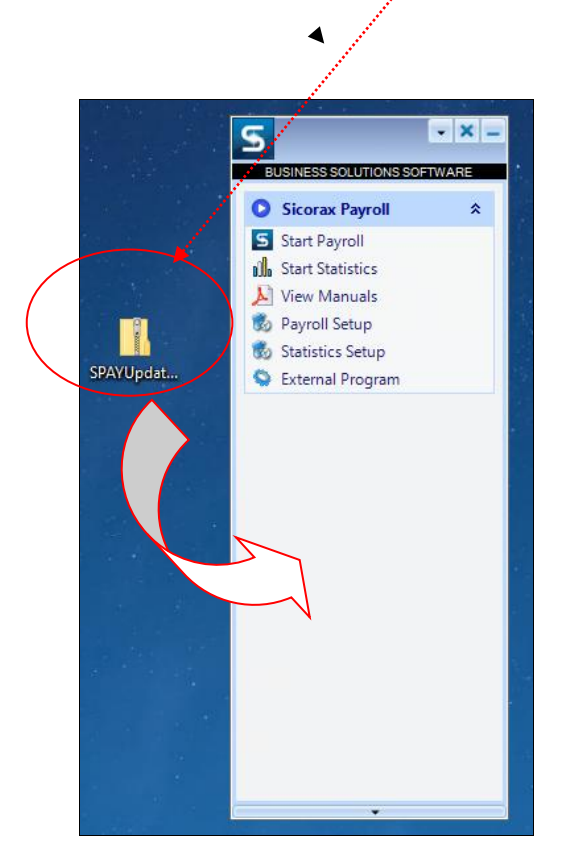

Once file has been dragged and dropped click Yes on the message box

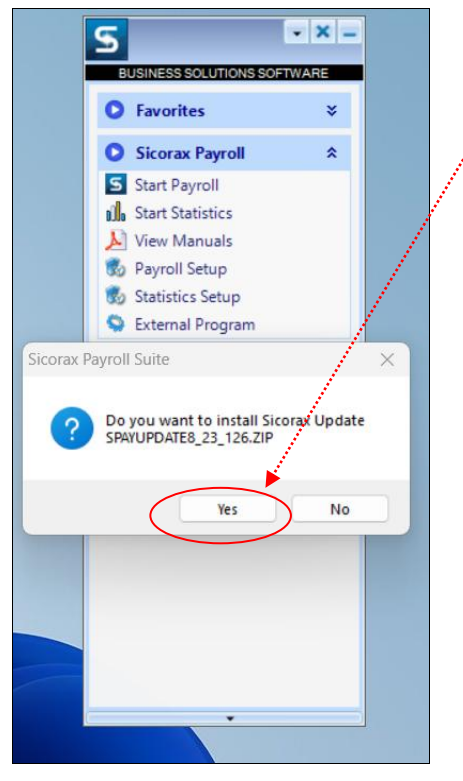

How to download new version and update

Page 4 of 6

Click OK

|                     | Favorites<br>Sicotax Payroll<br>Start Payroll<br>Start Statistics                                                                                                    | *                |
|---------------------|----------------------------------------------------------------------------------------------------|------------------|
|                     | Sicotax Payroll<br>Start Payroll<br>Start Statistics                                                                                                    | *                |
| s<br>dh<br><u>k</u> | Start Payroll<br>Start Statistics                                                                                                    |                  |
|                     | Start Statistics                                                                                                    |                  |
| L.                  | A Real Property of the local sectors of the local sectors of the local s |                  |
| 100                 | view Manuals                                                                                                    |                  |
| 00                  | Payroll Setup                                                                                                    |                  |
| 3                   | Statistics Setup                                                                                                    |                  |
| 0                   | External Program                                                                                                    |                  |
| 1                   | Update 8_23_126                                                                                                    | installed.<br>OK |

Click **'Start Payroll'** to apply the update on your PC and you will be prompted to confirm the installation click **OK**. To apply the update to other computers you just need to restart Sicorax Payroll on each PC.

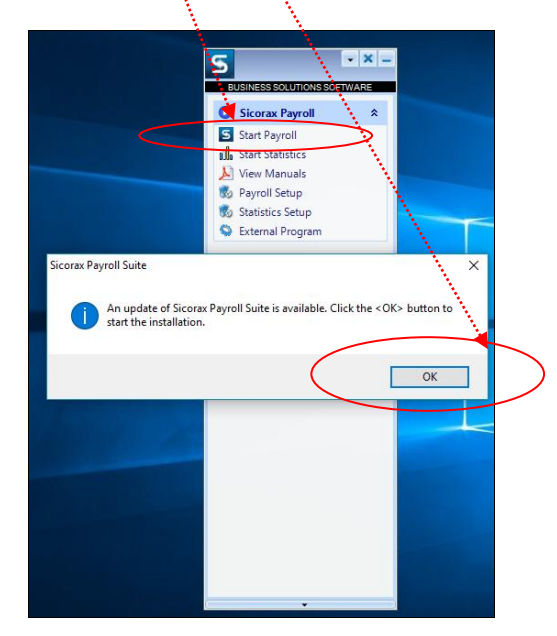

Wait until update is completed and Start Payroll

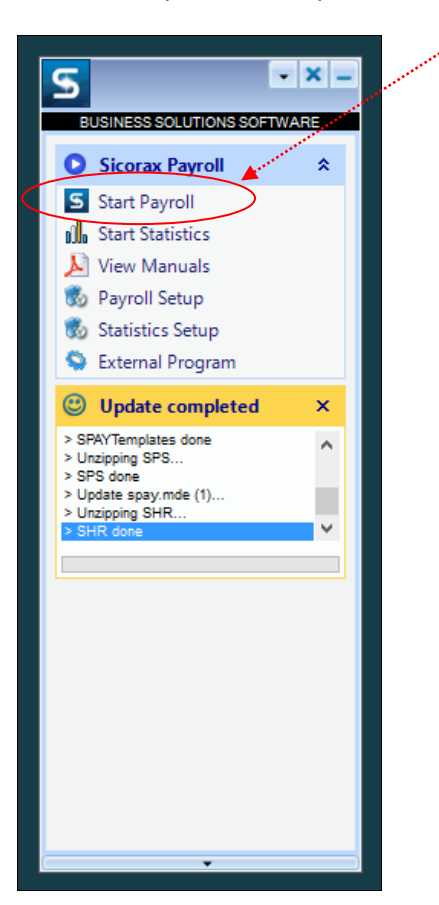

### OPTION 3

If neither of the above 2 options works, please try to paste the link stated below on your internet browser.

sicorax.uniconsults.mu/Uniconsults/Downloads/Updates/SPAY/SPAYUpdate8 23 126.zip

To download the file click **Save** 

Then drag and drop the downloaded file as shown in OPTION 2 above.

Page 6 of 6